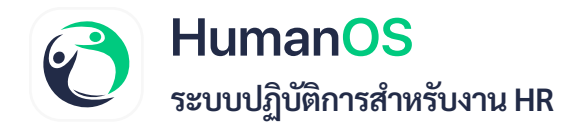

### กะงานโอที

ความสามารถใหม่ และ Environment

Enable4Shift: เปิดความสามารถกะงาน 4 กะ

EnableShiftOT: เปิดความสามารถกะงานโอที (ต้องเปิดใช้งานพร้อมกับ Enable4Shift)

EnableOtShiftAlwayOnTime: เปิดความสามารถหากพนักงานไม่ลงเวลาเข้าออกงาน เข้างานสาย หรือออกงานก่อนเวลา ในช่วงเวลาของกะงานโอทีจะไม่ถูกคิดสถานะเป็น ขาดงาน เข้างานสาย หรือ ออกก่อน

\*\*\* (Dev) ตอนนี้ env แต่ละตัวยังไม่สามารถให้ลูกค้ากำหนดเองได้ต้องทำผ่านหลังบ้านเท่านั้น \*\*\*

## 1. ขั้นตอนการลงเวลาของพนักงานกะโอที

### 1.1 พนักงานจะต้อง **ลงเวลาเข้า - ออกงาน** ใน<u>ช่วงกะงานโอที</u>

 1.2 หลังจากนั้นพนักงานจะต้องดำเนินการขอล่วงเวลา ในเมนูทำงานล่วงเวลาทุกครั้ง หลังจากลงเวลา ในช่วงกะงานโอที

### 2. การเปิดใช้งานกะงาน 4 กะ และกะงานโอที

2.1 เปิดความสามารถกะงาน 4 กะ (Enable4Shift) เมื่อคลิกที่ cell จะแสดงเป็น Modal และสามารถกำหนดกะงานให้พนักงานได้ 4 กะใน 1 วัน

| D Andriana       | ella                              |                   | Ma       | rative ( ) | (0  | 12/09/ | 2567)          | นายแส   | sตมีน    | nna l                                                                                                    | Aask (C   | 001)        |      |         |       |          |     | evision  |        |                 |        |       |            |          |        |          |      |           |        |         |    |
|------------------|-----------------------------------|-------------------|----------|------------|-----|--------|----------------|---------|----------|----------------------------------------------------------------------------------------------------|-----------|-------------|------|---------|-------|----------|-----|----------|--------|-----------------|--------|-------|------------|----------|--------|----------|------|-----------|--------|---------|----|
| 🗈 määllutunna    | 9                                 | huundin :         | iter     | 446        |     | nui    | 6.1            | 0F4408  | 5 30 - 1 | 7:30)                                                                                                    |           |             |      |         |       | x        |     | anistan. |        |                 |        |       |            |          |        |          |      |           |        |         |    |
| 🗑 avsu           |                                   | ám:               | in       | 4146       |     | กะสี   | 2:             | laivery |          |                                                                                                    |           |             |      |         |       | ×        |     | 00.0     |        |                 |        |       |            |          |        |          |      |           |        |         |    |
| 🗇 nitazeitere    | เกณฑ์ป                            | iu <i>ศ</i> ีอน : | Tan      | 1419       |     | nrit   | 3:             | hivey   |          |                                                                                                    |           |             |      |         |       | x        |     | Print.   |        |                 |        |       |            |          |        |          |      |           |        |         |    |
|                  |                                   | ណីរាប             | 1944     | ernen 26   | -   | อมที่  | 4:             | ไม้ระบุ |          |                                                                                                    |           |             |      |         |       | ×        |     |          |        |                 |        |       |            |          |        |          |      |           |        |         |    |
| Securations      |                                   | ณึกงาน            | Re       | 912        |     |        |                |         |          |                                                                                                    |           |             |      |         |       |          |     |          |        |                 |        |       |            |          |        |          |      |           |        |         |    |
| antifuge         |                                   |                   | a        | effeten.   | 0   |        |                |         |          | ເວົາໃຫ່                                                                                                    | in .      | <b>X</b> 11 | เล็ก |         |       |          |     | S Talifa |        | Hirifia<br>1974 | intaiñ | USA W | 9415149    | Unisissi | 10060  |          |      |           |        |         |    |
|                  |                                   |                   |          |            |     |        |                |         |          |                                                                                                    |           |             |      |         |       |          |     | I Type   | petter | -dilarri        |        |       |            |          |        |          |      |           |        |         |    |
| 🐻 unitherite     | wdiute                            | 1.                | 2        | 1          | 4   | 18     | *              | 2       | -        |                                                                                                    | (10)<br># | 11          | -    | 11<br>H | 14    | 13<br>91 | 30  | - 17     | 10.    | 19<br>20]       | 1      | 11    | (32)<br>85 | 23       | - 34 : | 25<br>10 | 24   | 37<br>#   |        | 29      | 20 |
| S inañau         | anella wer Main                   | 100               | -        | 1          | CP4 | 24     | 1              | -       | -        | -                                                                                                    | 21        | -           | -    | -       | 100   | -        | -   | -        | 104    | -               | 100    | 1     | 1          |          | -      | -        | -    | 214       | -      | -       | 10 |
| • Testini        | สนที่เพิ่งจะปกและ<br>(03)         | 1                 | HIN<br>I | -          | 100 | 10     | -              | in t    | 1 Mill   | 1                                                                                                    | -         | -           | -    | 2       |       |          |     | 101      | 1      | -               |        |       |            | MT       | ary .  | 1        |      | em.       | 5      |         | -  |
|                  | arvan lass Mach<br>arran          |                   | 100      | -          | -   | -      | ANN .          |         | 1        |                                                                                                    |           | 100         | -    |         | MAN . | -        | 105 | -        | -      | -               | 1      | -     | -          | -        | -      | 10       | -    | -         | - LES  | 101     | 10 |
|                  | na for sport task.<br>DDA         | 2                 | AN       | 110        | 1   | M      | and the second | 1       | Carl     |                                                                                                    | -         | MA          |      | n       | MN    | 1        | 105 | 10       |        |                 |        | 11    | 1.000.0    |          | 10     | in the   | ant. | ALL C     | Mit    | -       | 10 |
| Colourage car    | and a structure<br>and            | -                 |          |            | 21  |        | 1              |         | 10.0     | 100                                                                                                    | 1         | 1           |      | μ.      | 100   | -        |     |          | 1      |                 | 1      | 1     | -          |          |        | 1        |      | 22        |        | 10      |    |
| A LIM FOR TRAFF. | station of an and an and a second | -                 |          |            |     | 17     |                | 1       | -        | 1                                                                                                    |           | E.          | 1    |         | 107   |          |     | 21       |        |                 | 1      |       | -          |          |        |          |      | 105       | -      | -       |    |
| 😝 enformitien    | And Street                        | -                 |          |            |     |        |                | -       |          |                                                                                                    |           |             |      |         | -     | -        |     |          |        |                 |        | -     | -          |          | 1      |          |      |           | 2      |         |    |
| 8 çile           | maia tanta Musuk<br>Utate 2       |                   |          |            |     |        |                | -       | 100      |                                                                                                    |           |             |      |         | 1     | 1.8      |     |          |        |                 |        |       | -          |          |        |          |      |           | 1      | -       |    |
| 😸 usullaululusi  | Affect and Massa.<br>2002         | -                 |          |            |     |        |                | 2       |          |                                                                                                    |           |             |      |         |       | -        |     |          |        |                 |        | -     | -          |          |        |          |      |           | -      |         |    |
| 80.×             | ilian any Manu<br>Anonga          | 1                 | ö        | 1          | 1   |        | -              | -       |          | Phillippine and a state of the state of the | H         | 6           | ä    |         | -     |          | IP) | 1        | H      | 1               | 1      | -     | -          | 1        | 1      |          | 1    | <b>Fi</b> |        | -       | i. |
|                  |                                   | * 8               | nge iran | i 10       |     |        |                |         |          |                                                                                                    |           |             |      |         |       |          |     |          |        |                 |        |       |            |          |        |          |      |           | 35 110 | ms.m #1 | Q  |

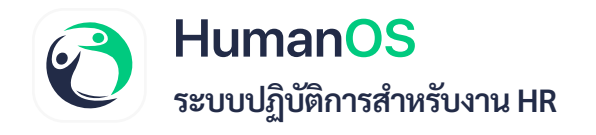

เปิดความสามารถกะงานโอที ต้องใช้ 2 Environment (Enable4Shift + EnableShiftOT) เมื่อเปิดใช้ งาน 2 Environmentแล้ว จะแสดงเป็น Modal และสามารถกำหนดกะงานให้พนักงานได้ 4 กะใน 1 วัน และมี checkbox สำหรับกำหนดกะให้เป็นกะงานโอที

| - 1032813          |      | Day Shift                      |               |              |          |         | Day Shill | tt.   |           | 21       |         | 0        | £30     |          |              |      |           | 17:30     |                       |                       |                   |          |        |          |        |          | iuni, s  | IFTS VE  | r'ardige | in, not  |           |         |
|--------------------|------|--------------------------------|---------------|--------------|----------|---------|-----------|-------|-----------|----------|---------|----------|---------|----------|--------------|------|-----------|-----------|-----------------------|-----------------------|-------------------|----------|--------|----------|--------|----------|----------|----------|----------|----------|-----------|---------|
|                    |      | DF1                            |               |              |          | (02     | /09/2     | (567) | นายแอ     | ดมิน     | ทคส M   | lask (0  | 01)     |          |              |      |           |           |                       |                       | t                 | 2:00     |        | 33:00    |        |          |          | sin      | liu -    |          |           |         |
| recaciameth 🔘      |      | * * 1 2                        | 5 4 3         | 5) 6         |          |         | กะที่     |       | DEA IOR   | 630 - 17 | 1-301   |          |         |          |              |      |           |           |                       |                       |                   |          |        |          |        |          |          | \$78.07  | mf 1 - 5 | ann 20   | יר השרד ( |         |
| 🛄 ดังใช้สาย        |      |                                |               | Total Second |          |         | 1         | Ē     | ]ส่วลเห   | 11       |         |          |         |          |              |      | -         |           |                       |                       |                   |          |        |          |        | -        |          |          |          |          |           |         |
| 💼 หนึ่งสียจับทอง   |      |                                | ing available | C.t.         |          |         | กะพี่     | 2:    | lược      |          |         |          |         |          |              | ٠    | ×         |           | There are             |                       |                   |          |        |          |        |          |          |          |          |          |           |         |
| (F) 81/50          |      |                                | dan.          | Ren          |          |         |           | E     | ] disaura | n        |         |          |         |          |              |      |           |           | annan .               |                       |                   |          |        |          |        |          |          |          |          |          |           |         |
|                    |      |                                | utu:          |              | UN.      |         | กะที่     | 3:    | hisey     |          |         |          |         |          |              | ٠    | ×         |           | inuna.                |                       |                   |          |        |          |        |          |          |          |          |          |           |         |
| E staundern        |      | งกณฑ์                          | เงินเพื่อน :  | si m         | um.      |         |           | E     | ] ຄຳແນ    | 11       |         |          |         |          |              |      |           |           | TTAN.                 |                       |                   |          |        |          |        |          |          |          |          |          |           |         |
| in and             |      |                                | เสือน         | dun          | 10M 256  | 7       | กะที่     | 4:    | hinny     |          |         |          |         |          |              | ٠    | ×         |           |                       |                       |                   |          |        |          |        |          |          |          |          |          |           |         |
|                    |      |                                | พนักงาน :     | Adri         | in Adm I |         |           |       | ] ásasi   | 83       |         |          |         |          |              |      |           |           |                       |                       |                   |          |        |          |        |          |          |          |          |          |           |         |
| 💼 จัดการข้อมูล     |      |                                |               | Qe           | úsya     |         |           |       |           | 1        | 🖴 ប័រមើ | in       | ×un     | เลิก     |              |      |           |           | 8 Taliña<br>11 Talini | แล้วเล่าม<br>เหม็กขัด | (หากไม่:<br>ถูกษ์ | มาไม่นับ | 200.10 | สมาให้รั | uluise | colino): |          |          |          |          |           |         |
| mearc 🛄            | 6 (k |                                |               |              |          | -       |           |       | _         | -        |         | _        |         |          | _            |      | _         | -         | 1 mm                  | (MUNIX                | າຫັນສາກຄັ         |          |        |          |        |          |          |          |          |          |           |         |
| 🔚 พบแปละมัน        |      | สมิทยาม                        | 1 41          | 2 8          | 3        | 8       | 5         | 6     | 7         | 8        | 9       | 10<br>11 | 13<br>W | 12<br>10 | 13<br>#      | 14.  | 19<br>311 | -16<br>-1 | 17<br>8               | 38<br>91              | 35<br>90]         | 20       | 21 #   | 22<br>20 | 22     | 34<br>#  | 25<br>10 | 25<br>90 | 27<br>11 | 38.<br># | 29        | 30      |
| \$ illuitou        |      | unwilo som mant<br>100         |               | 5/4          | 1004     | 24      | 24        | 門     | Du I      | 101      | - 104   | 1        | 042     | -        |              |      | 1         | 04        |                       | 294                   | -                 | 24       |        |          | -      | 1        | 24       | -        | -        | 1        | 01<br>20  | -       |
| 🕐 โบลีอร           |      | mulfinii iliter telasis<br>003 |               |              |          | MU      |           |       | - UN      | MIL      |         | 1        | Ms.     |          |              | 1    |           |           |                       |                       | MN (              |          |        |          | UR.    | 10       |          |          |          |          |           |         |
|                    |      | strain Tain Magis.<br>101345   | -             | MY           | -        | 544     | -         | MY    | -         | M        | LANK .  | -        | Mes     | Ares     |              |      | 184       | MIS       | Ally                  | Arv -                 | 5.0tv             | 5454     | MN D   | -        | 5.05   | - 10     | -        | 105      | 1450     | -        | MN        | ABU T   |
| A TIMES            |      | mailia aper massa.<br>Octa     | ARY C         | -            | -        | 385     | MN        | ME    | Mit.      | -        | Mar III | 5418     | hm.     | -        | Million and  | -    | -         | MY        | MAR -                 | ARY<br>IT I           | Alle              |          | MR     | Ma       | 5.04   | - 100    | MN       | -        | Mare     | 25       | Altry     | - MEN - |
| มี รูสมัยแม่มายสาท |      | มาใสามาระ Mark                 | 100           | -            | 078      | 3       | 23        |       | 248       | 21       | Dra     | 問        | 244     | 1        | 1            | 100  | 1         | DFM       | -                     | Dist.                 | 24                | -        | 100    |          | 248    | 378      | 20       | -        | -        | -        | 111       | -       |
| USING MULA HUL     |      | arves Ton sease                | 12            |              | 107      | and the |           |       | -         | 1.0      |         |          | 194     | 201      |              | 1    | 1.8       |           |                       |                       | -                 |          | -      | 12       | HT.    |          |          |          | 97.      | 017      | 1011      |         |
| 🚍 พาลักกาใช้กาม    |      | LITTLIN OF MALE                | 100           | 0.1          | 270      |         |           |       | 201       | 011      | 00      |          | and the |          | and a second | 17.4 | 11        | -         |                       | 72                    | -                 | 214      | 20     | 10       | 24     |          | 20       |          |          | ate.     | 0.0       |         |
| e quie             |      | arias sucro staval             | 100           | -            | 28       |         | 24        | -     | 24        | 1013     | Die.    |          | 1       | -        |              | -    | 200       | 100       | -                     | 2                     | 100               | -        | -      | -        |        | -        |          |          |          | 211      | 0.1       |         |
| 😋 เรามีอยไรโหม     |      | Roline and Mark<br>10973       |               | EN L         |          |         | -         |       | 104       | 1        | Dire    |          | 8       | -        | - 2414       | -    | 1         | Core I    |                       |                       | -                 | -        | 1      |          |        | -        |          |          |          |          | -         |         |

# 3. การใช้ความสามารถกะงานโอที และวิธีการตั้งค่ากะงานโอทีให้กับพนักงาน 3.1 ไปที่เมนูตารางการทำงาน

| nůšaní         nerušena           signifigu         -           signifigu         -           sintuís         -           sintu                                                                                                    |                          |   | ตารางการทำงาน    |                                         |         |                  |                    |               |                             |                                       |
|----------------------------------------------------------------------------------------------------|--------------------------|---|------------------|-----------------------------------------|---------|------------------|--------------------|---------------|-----------------------------|---------------------------------------|
| Name         Name         Name <th< th=""><th>หน้าแรก<br/>ดัสมาพซึ่งคาบ</th><th></th><th>กะงานทั้งหมด</th><th></th><th></th><th></th><th></th><th></th><th></th><th></th></th<>                                                                                                    | หน้าแรก<br>ดัสมาพซึ่งคาบ |   | กะงานทั้งหมด     |                                         |         |                  |                    |               |                             |                                       |
| A         A         O650         17.00         12.00         13.00         угла           1         FF         afternoo         10.00         20.00         12.00         13.00         90.75           num         BK         Break         12.00         13.00         00.00         00.00         00.00         90.75           DBy Seft         Day Seft         OB.30         17.30         0.00         00.00         90.75           nmm         O         DP1         DF1         08.30         17.30         0.00         13.60         90.75           numbreshum         DP1         DF1         08.30         17.30         0.00         00.00         90.75           numbreshum         DF1         DF1         08.30         17.30         12.00         13.60         90.75           numbreshum         DF1         DF1         08.30         17.30         12.00         13.60         90.75           numbreshum         O         DF1         DF1         08.30         17.30         12.00         13.60         90.75           numbreshum         O         Internot         Internot         Internot         10.00         12.00         13.60         19.7                                                                                                    | eunwünama                |   | รพัสกร           | ซื่อกะ                                  | เข้างาน | aan4             | 14                 | เริ่มพัก      | สิ้นสุดเวลาพัก              | วันทำงาน                              |
| เกินการการกาน         F         afternoo         10:00         20:00         12:00         13:00         90:00         90:00         90:00         90:00         90:00         90:00         90:00         90:00         90:00         90:00         90:00         90:00         90:00         90:00         90:00         90:00         90:00         90:00         90:00         90:00         90:00         90:00         90:00         90:00         90:00         90:00         90:00         90:00         90:00         90:00         90:00         90:00         90:00         90:00         90:00         90:00         90:00         90:00         90:00         90:00         90:00         90:00         90:00         90:00         90:00         90:00         90:00         90:00         90:00         90:00         90:00         90:00         90:00         90:00         90:00         90:00         90:00         90:00         90:00         90:00         90:00         90:00         90:00         90:00         90:00         90:00         90:00         90:00         90:00         90:00         90:00         90:00         90:00         90:00         90:00         90:00         90:00         90:00         90:00         90:00         90:00                                                                                                    |                          |   | A 44             | AA                                      | 08:00   | 17:0             | 0                  | 12:00         | 13:00                       | ทุกวัน                                |
| BK         Bvak         1200         13.00         00.00         00.00         Флин быт, быт, ар, на<br>быт, быт, ар, на<br>быт, быт, ар, на<br>быт, быт, ар, на<br>быт, быт, ар, на<br>быт, быт, ар, на<br>быт, быт, ар, на<br>быт, быт, ар, на<br>быт, быт, ар, на<br>быт, быт, быт, ар, на<br>быт, быт, ар, на<br>быт, быт, ар, на<br>быт, быт, ар, на<br>быт, быт, ар, на<br>быт, быт, ар, на<br>быт, быт, ар, на<br>быт, быт, ар, на<br>быт, быт, ар, на<br>быт, быт, ар, на<br>быт, быт, ар, на<br>быт, быт, ар, на<br>быт, ар, на<br>быт, ар, на | итискестнети             |   | 1                | afternoo                                | 10:00   | 20:0             | 0                  | 12:00         | 13:00                       | ຈັນທຣ໌, ອັຈກາຣ, ທຸວ, ທຄຸທິສນຄິ, ສູກຣ໌ |
| mmn         ©         Day Shift         Day Shift         DB 20         17.20         -         fund finant, so, so           upproachings         DFI         DB 2         OB 30         17.30         -         -         fund finant, so, so         upproachings         DFI         DB 30         17.30         -         -         fund finant, so, so         upproachings         DFI         DB 30         17.30         12.60         13.60         19.07         upproachings         upproachings         DFI         DB 30         17.30         12.60         13.60         19.07         upproachings         upproachings         upproachings         Upproachings         Upproachings                                                                                                    | นุมัทธงเวลา              |   | BK               | Break                                   | 12.00   | 13:0             | 0                  | 00:00         | 00:00                       | ຈັນກຣ໌, ອັຈກາຣ, ທຸວ, ທຖາທິປະສິ, ສຸກຣ໌ |
| เมืาของกับกาย     DF1     08:30     17:30     12:00     13:00     พกกับ       เสียกับกาย     I     I <td>าลา</td> <td>0</td> <td>Day Shift</td> <td>Day Shift</td> <td>08.30</td> <td>17:3</td> <td>0</td> <td>8</td> <td>×</td> <td>จันทร์, อังคาร, พุธ, พฤพัตบตี, ศุกร์</td>                                                                                                    | าลา                      | 0 | Day Shift        | Day Shift                               | 08.30   | 17:3             | 0                  | 8             | ×                           | จันทร์, อังคาร, พุธ, พฤพัตบตี, ศุกร์  |
| งหนสวนองก O < <tr>         มิ + 1         2         3         5         +         Page size:         5         ระสบสาน<br/>เมลียร์บอง         มมะแก:         ที่สะมมะ         ระสบสานแก:         ที่สะมมะ         ระสบสานแกะ         ที่สะมมะ         ระสบสานแกะ         ที่สะมมะ         ที่สะมมะ         ระสบสานแกะ         ที่สะมมะ         ที่สะมมะ         ที่สะมมะ         ที<br/>สะมมะ         ที่สะมมะ         ที่สะมมะ         ที่สะมมะ         ที่สะมมะ         ที่สะมมะ         ที่สะมมะ         ที่สะมมะ         ที่สะมมะ         ที่สะ</tr>                                                                                                    | นุมีคิงอสกับกะ           |   | DF1              | DF1                                     | 08:30   | 17:3             | 0                  | 12:00         | 13:00                       | พุกวัน                                |
|                                                                                                    |                          |   |                  |                                         |         |                  |                    |               |                             |                                       |
| ໂຮ້ຈາມ O<br>ມິຄິອາມ O<br>ມິຄິອາມາ · · · · · · · · · · · · · · · · · ·                                                                                                    | าครามส่วนเวลา            | 0 | H + 1 2 3 4 5    | 6 • • Page size 5 •                     |         |                  |                    |               |                             | รายการที่ 1 - 5 จาก 28 ร              |
| เสียรีบาอง     ดัง     ทำแหน่ง:     ตั้งตอด     ระสับทำแหน่ง:     ทั้งตอด       รน     น้าย:     ทั้งตอด     ประเภทพณักราน:     ทั๊งตอด        ประเภทพณักราน:     ทั้งตอด     ประเภทพณักราน:     ทั้งตอด        ประเภทพณักราน:     ทั้งตอด          ประเภทพณักราน:     ทั้งตอด          น     เดือน:     กอยของ2567       แสดออสทะรัมหยุด                                                                                                    | ໃຫ້ຈ່າຍ                  | 0 | ນວິ⊎ັກ∨ສາຫາ :    | ท้องนอ                                  | •       | 11NUO :          | Sevan              |               |                             | •                                     |
| <ul> <li>หังแมด</li> <li>ประเภรทหนักราน: ทั้งกมด</li> <li>เกณฑ์เงินเลือน: ทั้งแมด</li> <li>เกณฑ์เงินเลือน: ทั้งกมด</li> <li>เลือน: กมนายน 2567</li> <li>เมดตแมลทระวันหนุด</li> </ul>                                                                                                    | ไปสือรับรอง              | 0 | ตัวแหน่ง :       | ที่สณด                                  |         | ระดับด้าแหน่ง :  | ส์สหมด             |               |                             | •                                     |
| บบกเชางราย O < บาณฑ์เงินเลือน : ทั้งหมด • กลุ่มเงินเลือน : ทั้งหมด •<br>น < เลือน : กระบบร 2567 ଢ <                                                                                                    | rtia                     | e | ม้าย :           | ห้าแลง                                  | -       | ประเภทพมักงาน :  | ทั้งหมด            |               |                             | •                                     |
| น < เลือน: กับยายน 2567 🖻 < แลดและทายวันหยุด<br>เบพยาอยาน พนักงาน: ทั้งหยด                                                                                                    | ในกะฟางาน                | 0 | เกณฑ์เงินเดือน : | ทั้งหมด                                 | •       | กลุ่มเงินเดือน : | ทั้งหมด            |               |                             | •                                     |
| เหลาะหน พนักงาน: พัลแล                                                                                                    | w                        | 6 | เดือน :          | filianatii 2567 🗖 🔁 🔇 🕥                 | () w    | ดแฉพาะวันหยุด    |                    |               |                             |                                       |
|                                                                                                    | บหมายงาม                 |   | พนักงาน :        | ชั้กขอ                                  | •       |                  |                    |               |                             |                                       |
| 🗘 ຊູດູອັດມູສ 🕹 ລ່ວຍກາດອານຸມ 🕹 ລ່ວຍກາດອານຸມ 🕹 🕹 ເປັນຮັກການສາຍ 🕹 ເປັນຮັກການສາຍ 🕹 ເປັນຮັກການສາຍ 🕹 ເປັນຮັກການສາຍ 🕹                                                                                                    | การข้อมูล                | c |                  | Q ຄູອັລນຸສ 🕹 ສະອລກອ້ອນຸສ 🕹 ນຳເອົາກັກນູສ |         |                  | 🕑 ไม่คือสกำเกม (พา | ທ່ໄມ່ມາໃນ້ຈັນ | กราด ทางแก่ได้รับค่าส่วงเวเ | n)                                    |

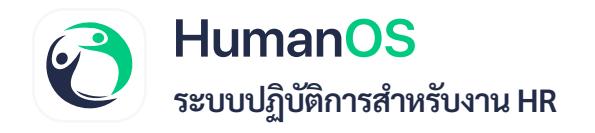

### 3.2 เลือกกะงานของพนักงานในวันที่ต้องการ

| ALALINGCONCERN 🛄  |        | 14                      |                  | -            |            |              | 1         |            |        |           | 1        |    |          | _   | 1        |                         | 12:0               | 0             | 13.0     | ø       |         | tion ( if | 11'12, Y    | , મહારોસ   | at, and    |        |         |
|-------------------|--------|-------------------------|------------------|--------------|------------|--------------|-----------|------------|--------|-----------|----------|----|----------|-----|----------|-------------------------|--------------------|---------------|----------|---------|---------|-----------|-------------|------------|------------|--------|---------|
| 😁 antijinaraa     | 0      | UK.                     |                  | (02/09       | /2567      | ) MrAdn      | nin Adri  | n Mask (   | AD001) |           |          |    |          |     |          |                         | 00.0               | 0             | 00.0     | ¢.      |         | tioni, d  |             | ા, માગુલેલ | alt, qui   |        |         |
| 🕂 maan            |        | Day Shift               |                  | na           |            | ne2 (08      | 00 - 16:0 | (0)        |        |           |          | •  | ×        |     |          |                         |                    |               |          |         |         | iluri, il | 107 TE, 197 | , mplie    | uit, opris |        |         |
| andnostique 💽     |        | CF1                     |                  |              | 1          | 🗌 ส่วแวล     | n         |            |        |           |          |    |          |     |          |                         | 12:0               | Ö             | 13.0     | Ó       |         |           | 100         | Yu.        |            |        |         |
| () visenutisusen  | 0      | H 4 🚺 2 3               | 4 5 6 +          | * 15         | ที่ 2 :    | himq         |           |            |        |           |          | •  | ×        |     |          |                         |                    |               |          |         |         |           | -1060       | nd to a    | win 28     | *18/10 |         |
| 💼 editon          |        | - 2010                  | anna - Ianna     |              | (<br>4     | () sharas    | n         |            |        |           |          |    |          |     |          | -(                      | 3                  |               |          |         |         |           |             |            |            |        |         |
| 💼 หนึ่งที่หรับกระ | 0      |                         | umia: Some       |              | m 3:  <br> | aneq<br>aneq | 17        |            |        |           |          |    | ×        |     | 2010     | 1                       |                    |               |          |         |         |           |             |            |            |        |         |
| 💼 2021            |        |                         | พิช: สีเพรล      | nt           | đ4:        | luiney       |           |            |        |           |          |    | ×        |     | ticum    |                         |                    |               |          |         |         |           |             |            |            |        |         |
| 🛗 หมือกอย่างราย   | 0      | เกณฑ์เงิน               | añou: Anus       |              | 1          |              | n         |            |        |           |          |    |          |     | -        |                         |                    |               |          |         |         |           |             |            |            |        |         |
| 10 m              |        |                         | เสียน: กิดภายน   | 557          |            |              |           | จบันทึก    |        | ທາລັກ     |          |    |          |     |          |                         |                    |               |          |         |         |           |             |            |            |        |         |
|                   |        | માર્ચ                   | forme: Admin.ad  | n Maran      | -          |              | _         |            |        |           |          |    |          | -   | <b>.</b> |                         |                    |               |          |         |         |           |             |            |            |        |         |
| 🖿 จัดการรับบูก    |        |                         | Q etaus          | Armeri       | ogo (d     | L Univi      |           |            |        |           |          |    |          |     | C laise  | ດທຳການ (<br>ເອລິດທີ່ອຸດ | ทหาไปป่งนี้<br>กษ์ | ວ່ອີມຈາກ      | พากระบัง | Turinto | 41371)  |           |             |            |            |        |         |
| 🔲 รายงาน          |        | <b>k</b>                |                  |              |            |              |           |            |        |           |          |    |          |     | # 5um    | philip and              | กมหาหั             |               |          |         |         |           |             |            |            |        |         |
| 🖪 สมบบสมมิน       |        | witting                 | 1. 2 3<br>15 1 3 | 4 3<br>11 mg | 8.         | 1            | 8         | 9 U<br>9 3 | 1 11   | 12<br>(M) | -13<br>8 | 18 | 35<br>95 | 15  | 32       | 58<br>10                | 19 2               | 6 (23<br>1 () | 22       | 23      | 24<br>8 | 25<br>.0  | 25<br>101   | 27:<br>#   | 28<br>17   | 28     | 30<br>1 |
| 9 Junkou          |        | Admin Adm Mask<br>40005 | 686              | 042 193      | 142        |              |           | 1          |        | -         | 8        | -  | 1        | 642 | -        | -                       |                    |               | 842      | 1       | 142     | 8         | -           | -          | -          |        | 8       |
| 😝 Tulim           |        |                         |                  |              |            |              |           |            |        |           |          |    |          |     |          |                         |                    |               |          |         |         |           |             |            |            |        |         |
| a inm             |        |                         | 2                |              |            |              |           |            |        |           |          |    |          |     |          |                         |                    |               |          |         |         |           |             |            |            |        |         |
| 💼 ร้อมูลกาสมีคราม |        |                         | $\mathbf{U}$     |              |            |              |           |            |        |           |          |    |          |     |          |                         |                    |               |          |         |         |           |             |            |            |        |         |
|                   | tura - |                         |                  |              |            |              |           |            |        |           |          |    |          |     |          |                         |                    |               |          |         |         |           |             |            |            |        | •       |

- 3.3 รายละเอียด Modal การตั้งค่ากะงาน
  - a. ส่วนหัว : แสดงวันที่และชื่อพนักงาน
  - b. **กะงาน** : กำหนดกะงานให้กับพนักงานได้มากที่สุดที่ 4 กะต่อวันโดยเวลา
  - c. เวลาเข้าออกงาน ในแต่ละกะต้องไม่ทับซ้อนกัน
  - d. ล่วงเวลา(OT): กำหนดให้กะงานของพนักงานใช้ความสามารถของกะงานโอที
  - e. **ลบ**กะงานของพนักงาน

|       | กะที่ 1 : | ກະ2 (08:00 - 16:00) | - | -   | <b>-(</b> b. |
|-------|-----------|---------------------|---|-----|--------------|
| с. ]– |           | 🛃 ส่วงเวลา          |   |     |              |
|       | กะที่ 2 : | ໃນ່ระบุ             | • | ×   |              |
|       |           | 🗌 ส่วงเวลา          |   |     |              |
|       | กะที่ 3 : | ไม่ระบุ             | • | × 🔶 | - ( d.       |
|       |           | 🗌 ส่วงเวลา          |   |     | G            |
| 10    | กะที่ 4 : | ໃນ່ระบุ             | • | ×   | anna a       |
|       |           | 🗌 ส่วงเวลา          |   |     | -            |
| IRI   |           | 🗌 ส่วงเวลา          |   |     | ้อหมด        |
| IR    |           | 🖺 บันทึก 🛛 🗙 ยกเลิก |   |     | AMAR .       |

6

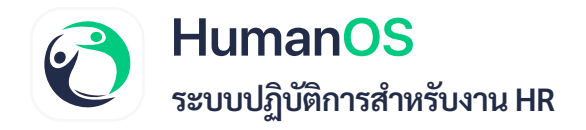

#### 3.4 เมื่อตั้งค่าให้เป็นกะงานโอทีแล้ว ในหน้าตารางกะจะแสดงสีส้มบ่งบอกว่าเป็นกะงานโอที

| 🛅 คารระการสาชสาม    |        | 11                           |             |          | narros.  |        |         |   | 10        | 00:0     |           |         |         |          | 20.00    |         |                     | 1                | 2:00      |         | 13.00    |         |         | Eurel, il  | 1005, 11  | s, wyfe   | uii, po | í.       | 11    |
|---------------------|--------|------------------------------|-------------|----------|----------|--------|---------|---|-----------|----------|-----------|---------|---------|----------|----------|---------|---------------------|------------------|-----------|---------|----------|---------|---------|------------|-----------|-----------|---------|----------|-------|
| 🕑 แม่หมืองเวลา      | 0      | вк                           |             |          | Break    |        |         |   | Ľ         | 2:00     |           |         |         |          | 13:00    |         |                     | 0                | 0.00      |         | 00:00    |         |         | Quer£ 5    | on 11. 11 | n, wişilə | ul, er  | 6        |       |
| רמורה 🛧             |        | Day Shift                    |             | 0        | iy Shift |        |         |   | 0         | 6:30     |           |         |         |          | 17/30    |         |                     |                  |           |         |          |         |         | อินหรั, อี | 1015.19   | ก, พฤษัต  | ut no   | 6        |       |
| อาการ์สีของสีบาย    |        | 0F1                          |             |          | DF1      |        |         |   | 0         | 8-30     |           |         |         |          | 17:30    |         |                     | 1                | 2:00      |         | 13.00    |         |         |            | Ŵ         | กัน       |         |          |       |
| () การกระสาวการกระ  |        | H 4 T 2 3 4 3                | 6 +         | H Pag    | e size:  | 5.0    |         |   |           |          |           |         |         |          |          |         |                     |                  |           |         |          |         |         |            | 3700      | 1 Ner     | 5 410 2 | 18 ¥10/1 | 18    |
| 🛄 ค่าใช้จ่าย        | 0      | บริษัท/สาขา                  | anote       |          |          |        |         |   |           |          |           |         |         | 144V     | e i      | donaa   |                     |                  |           |         |          |         |         |            |           |           |         |          |       |
| 💽 หน้าสีขรับกอง     | 0      | ดโรแบบนิง :                  | พัฒนต       |          |          |        |         |   |           |          |           |         | 11m     | เพ่าแหน่ | a: (     | พักรมด  |                     |                  |           |         |          |         |         |            |           |           |         |          |       |
| מוזינים 🛅           | ě.     | ม้าย :                       | สัญญา       |          |          |        |         | , |           |          |           | 3       | hun     | เหน็กงา  | as[      | พักณล   |                     |                  |           |         |          |         |         |            |           |           |         |          |       |
| 🛅 สลับกรรโหรร       | 0      | เกณฑ์เงินเดือน :             | พัฒนด       |          |          |        |         |   | •         |          |           |         | nás     | สวินเดีย | ie [     | พัฒนต   |                     |                  |           |         |          |         |         |            |           |           |         |          |       |
| 💼 anu               | 1      | เดือน :                      | fixanani 25 | 67       |          | ¢      | ۲       |   |           | ute      | agenta'   | isrept. |         |          |          |         |                     |                  |           |         |          |         |         |            |           |           |         |          |       |
| נריועראויעטע 🛐      |        | พนักงาน :                    | Admin Adm   | Mask (AD | (100     |        |         |   | •         |          |           |         |         |          |          |         |                     |                  |           |         |          |         |         |            |           |           |         |          |       |
| 💼 จัดการขัดมูล      | ×.     |                              | Q géaus     | Aries    | u Fays   | 2 visi | ticus   |   |           |          |           |         |         |          |          | C luin  | ເຫົາການ<br>ເສລັກຈີຈ | ະເທາກໃນ<br>ທຸກສ໌ | ล่าไม่ชื  | רארפע   | າຫມາໃຫ້  | ริษกห่ว | 10.58%  |            |           |           |         |          |       |
| THERE .             | - 6    |                              |             |          |          |        |         |   |           |          |           |         |         |          |          | = 3um   | petrol              | hilan            | £         |         |          |         |         |            |           |           |         |          | _     |
| ແມ່ນທີ່ແມ່ນ         | - K    | หมีกรระ 1                    | 2 5<br>8 0  | 4<br>11  | 3<br>100 |        | 8<br>81 | 1 | 10<br>8   | 11<br>10 | 32<br>100 | 13<br># | 34<br># | 15<br>19 | 36<br>10 | 17<br>B | 18<br>16            | 19<br>100        | 201<br>16 | 23<br># | 22<br>97 | 25<br>4 | 24<br>8 | 25<br>10   | 28<br>190 | 27<br>#   | 28      | 29<br>81 | 28    |
| \$ มีนเสียน         | 6      | Admin Adm Mania 782<br>ADD01 | 8           | -        | m2 1     |        |         | - | <i>m2</i> | -        | -         | -       | 1       | 122      | 112      | 142     | 142                 | 112              | -         | -       | -        | 100     | 142     | #2         | -         | -         | A12     | -        | -     |
| 😗 ใบเพียน           |        |                              | 1           |          |          |        |         |   |           |          |           |         |         |          |          |         |                     |                  |           |         |          |         |         |            |           |           |         |          |       |
| פרתכרוס             | 8      | (                            | 4           |          |          |        |         |   |           |          |           |         |         |          |          |         |                     |                  |           |         |          |         |         |            |           |           |         |          |       |
| 💼 นักมูกการสมัครงาน |        | N                            |             |          |          |        |         |   |           |          |           |         |         |          |          |         |                     |                  |           |         |          |         |         |            |           |           |         |          |       |
| 🧰 บริการ MULA       | HULD D |                              |             |          |          |        |         |   |           |          |           |         |         |          |          |         |                     |                  |           |         |          |         |         |            |           |           |         |          | •     |
| 🛲 เคริสัมการให้เกม  |        |                              |             |          |          |        |         |   |           |          |           |         |         |          |          |         |                     |                  |           |         |          |         |         |            |           |           |         |          | 10000 |

### การใช้งานความสามารถกะงานโอทีนับการลงเวลาเพียงอย่างเดียว ผลลัพธ์สถานะที่ได้หลังระบบ ประมวลผล

ระบบโดยปกติหากเป็นกะงานโอทีโดยปกติแล้ว เมื่อระบบประมวลผลการลงเวลาเข้าออกงาน เสร็จแล้ว หากพนักงานไม่มีการลงเวลา เข้างานสาย หรือออกงานก่อนเวลา ในช่วงเวลาของกะงานโอที จะมีสถานะเป็น ขาดงาน เข้างานสาย หรือออกก่อน

|                           |      | รายละเอียดก               | ารเข้าทำง | าน              |                 |        |            |         |             |            |       |                  |          |               |             |        |                |        |                                             |       |
|---------------------------|------|---------------------------|-----------|-----------------|-----------------|--------|------------|---------|-------------|------------|-------|------------------|----------|---------------|-------------|--------|----------------|--------|---------------------------------------------|-------|
| 🔿 หน้าแรก                 |      |                           |           | คือแก่ง         | 01/09/256       | π.     |            |         |             |            |       | อิเว็นที่:       | 30/09/7  | 567           |             |        |                |        |                                             |       |
| 🖯 ຈຳແມກທີ່ມຽານ            | 0    |                           | ť         | สีษัพ/สาขา :    | พังหมด          |        |            |         |             |            |       | iuicun :         | aurreste |               |             |        |                |        |                                             |       |
| 🖯 tapmännu                |      |                           |           | ต่ำแหร่ง :      | stemm           |        |            |         |             |            | 31    | ະທັນທັງແທນ່ຈ:    | สีกระเท  |               |             |        | •              |        |                                             |       |
| 📇 คารามการทำเสน           |      |                           |           | พ้าอ :          | denan           |        |            |         |             |            | the   | ພາການນັ້ນການ :   | down     |               |             |        | •              |        |                                             |       |
| aniileacar)               |      |                           | 100       | ເຫົເຈັນເທື່ອນ : | denne.          |        |            |         | •           |            | 10    | หรุ่มเงินเคือน : | Anna     |               |             |        | . •            |        |                                             |       |
| t ones                    |      |                           | 80/146    | การพระสาว       | At items d      | becked |            |         | •           |            |       | พนักงาน:         | Admin A  | dry Mark (400 | 113         |        | •              |        |                                             |       |
| a milimation              | 0.20 |                           | 100       | แรงนักงาน :     | 🛄 ŵmu           | e      |            |         | •           |            |       | 0159063811       | ส์กณะ    |               |             |        | . •            |        |                                             |       |
| -                         |      |                           |           | คัญกาะ          | 84, 197         |        |            |         |             |            |       |                  |          |               |             |        |                |        |                                             |       |
| Strangerent.              | -    |                           |           |                 |                 |        |            |         |             |            | Q.fum |                  |          |               |             |        |                |        |                                             |       |
|                           |      |                           |           | 04              | and form        | Dies   | Front Ball | 21      | T Ptom      | - ites I a | No    | (m) (7) (m)      | 2.04     | (April        | Otherset ha | 10- 3  | funct from D   |        |                                             |       |
| And a state of the second | •    |                           |           | 1               |                 | -      |            |         |             |            |       | 1                |          |               | 101-2011-1  |        |                |        |                                             |       |
| avin .                    | 2    |                           | 1         | น่างจำข้อมูล:   |                 |        | Select     | Lining  |             |            |       |                  |          |               |             |        |                |        |                                             |       |
| 🕇 หลังอาศักราม            | 0    |                           |           |                 |                 |        |            | เข้างาน |             |            |       |                  | -        |               |             |        | no service and | u.     |                                             |       |
| 🗋 eiu                     | ě.   | 90                        | ADD T     | พ้านหนัง        | ามที            | (freen | since      | . regan | ดกมส์       | -          | dese  |                  | nejen    | ดกามที่       | tentite .   | iteen  | cometa         | .enin  | 100030                                      | ReCal |
| asonarosea                |      | Admin Adm<br>Mask (AD001) | 12        |                 | 11/19/47        | 08.00  | 6660       |         | Athling     | 1          | 16:00 | 16.01            |          | Aktiviting    | -           | 5100   | 07:00          |        | venuese<br>out                              | σ     |
| 🖥 จังการจัยมูล            | ÷.   |                           |           |                 | 02/09/67        | 08.00  |            |         |             |            | 36.00 |                  |          |               |             | 8100   | 90-00          | -00.00 | nilitativian<br>curreficia<br>diacorreficia | c     |
| TTUIN TH                  | 1    |                           |           | -               | ELCAND?         | 08.00  | 09.00      |         | ALB-Mitting |            | 16-00 | 16.00            |          | 44.84839      |             | 37.00  | 06:30          | -03/30 | inhoursi                                    | 0     |
| randomidah                | uru  |                           |           |                 | 04/09/97        | 26.00  | 28.91      |         | Ai hating   |            | 16.00 | 10.00            |          | Aktuating     |             | \$7.00 | 37.00          |        | (Test                                       | C     |
| ปฏิตันการเข้าสำลาม        |      | 0                         |           |                 | 05/00/67<br>90) | 08.00  |            |         |             |            | 16:00 |                  |          |               |             | 87.00  | 00.00          | -#100  | wittens                                     | ¢     |

6

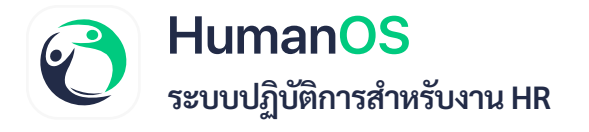

หากเปิดใช้ความสามารถให้กะงานโอทีนับการลงเวลาเพียงอย่างเดียว (EnableOtShiftAlwayOnTime) เมื่อระบบประมวลผลการลงเวลาเข้าออกงานเสร็จแล้ว หากพนักงานไม่มีการลงเวลา เข้างานสาย หรือ ออกงานก่อนเวลา ในช่วงเวลาของกะงานโอทีจะไม่ถูกคิดสถานะ ขาดงาน เข้างานสาย หรือออกก่อน

|                     |      | รายละเอียดก               | กรเข้าทำง | กบ             |                 |        |            |            |              |           |            |                  |               |              |           |         |                |          |                          |        |
|---------------------|------|---------------------------|-----------|----------------|-----------------|--------|------------|------------|--------------|-----------|------------|------------------|---------------|--------------|-----------|---------|----------------|----------|--------------------------|--------|
| 🛖 หน้วแรก           |      |                           |           | ตั้งแต่ :      | 01/09/256       | 1      |            |            | =            |           |            | ถึงวันที่ :      | 30/09/2       | 567          |           |         |                |          |                          |        |
| 🗿 ຈົລນຸກສິ້ນຮຼານ    | к.   |                           | 5         | ທີ່ອັກ/ສາທາ :  | Assuss          |        |            |            | •            |           |            | uarun :          | ส์เหลอ        |              |           |         |                |          |                          |        |
| 😝 ข้อมูลหนักงาน     |      |                           |           | ทำแหน่ง :      | ทั้งหมด         |        |            |            | *            |           | 51         | ะดับตำแหน่ง :    | ทั้งหมด       |              |           |         | •              |          |                          |        |
| 🛅 สารางการทำงาน     |      |                           |           | ฝ้าย :         | ทั้งหมด         |        |            |            | . •          |           | ประเ       | แกทพนักงานะ      | พัฒนต         |              |           |         |                |          |                          |        |
| 📀 อนุมีพิตนวกร      |      |                           | ហេវ       | เพ่เงินเดือน : | พังหมด          |        |            |            |              |           |            | าลุ่มเงินเคือน : | พื่อหมด       |              |           |         | •              |          |                          |        |
| + n1582             | 0    |                           | สถานะ     | การองเวลา :    | All items d     | ecked  |            |            | ٠            |           |            | พนักงาน :        | Admin A       | dm Mask (ADO | 01)       |         | ٠              |          |                          |        |
| 🔿 ละมีสีของสังกะ    |      |                           | 807       | นะพนักงาน :    | 🔝 พิตกล         | 1.     |            |            |              |           |            | การองเวลา :      | พ้อหมด        |              |           |         | •              |          |                          |        |
| Odora               |      |                           |           | ค้นหา :        | ชื่อ, รพัส      |        |            |            |              |           |            |                  |               |              |           |         |                |          |                          |        |
| C RH DAR ME AN      |      |                           |           |                |                 |        |            |            |              |           | Q.ຄົນກາ    |                  |               |              |           |         |                |          |                          |        |
| เติด พาโองาย        | 0    |                           |           |                |                 |        |            |            |              |           |            |                  |               |              |           | -       |                |          |                          |        |
| 🖪 หน้าสือรับรอง     | 0    |                           |           | De             | sport Excel     | Export | Excel Full | (2 Summary | ( DSumm      | ary (He.) | Summary 21 | (Hc)             | nmary 3 (Ht.) | 104 FD       | Export Te | it File | Export Excel F | tie      |                          |        |
| 📰 ອນຈະ              |      |                           | 8         | นำเข้าข้อมูล:  |                 |        | Select     | 1 defining |              |           |            |                  |               |              |           |         |                |          |                          |        |
| 런 สอับณฑ์ระรม       | 0    |                           |           |                |                 |        |            | เข้างาน    |              |           |            |                  | BBOSTS        |              |           | 1       | เยมาตาการฟ้าง  | 1U       |                          |        |
| urs 🗂               | ÷.   | ्रीत                      | www.      | สายหนัง        | รับที่          | กำาหมด | เข้างาน    | compane    | สถานที่      | Taxabita  | ก้าหมด     | 885419           | inspath       | สี่งาางจ     | separate  | ก้าหมด  | เวลาจวิล       | ส่วนต่าง | ערדאירה                  | Re-Cal |
| 🛃 אורז טרעאקושא     |      | Admin Adm<br>Mink (AD001) | 127       |                | 01/09/67        | 08-00  | 08:00      |            | AA Building  |           | 16:00      | 16:00            |               | AA building  |           | 07-00   | 07:00          |          | ส้างออกคาม<br>เวลา       | c      |
| 💼 จัดการข้อมูล      | - 2  |                           |           |                | 02/09/67<br>8   | 08:00  |            |            |              |           | 16:00      |                  |               |              |           | 07:00   | 00:00          |          | ມານຕ່າງກ່າວມາ<br>ຊ່ວຍເພາ | C      |
|                     |      |                           |           |                | 03/09/67        | 08:00  | 99:30      |            | AA thuilding |           | 10:00      | 18:00            |               | AA Buikiting |           | 07:00   | 95:30          | -01:30   | มาสำหาดสาย               | C      |
| a second            |      |                           |           |                | 04/09/67        | 08:00  | 06:00      |            | AA Balding   |           | 16:00      | 16:00            |               | AA Building  |           | 07:00   | 07:00          |          | เราออกควร                |        |
|                     |      |                           |           |                |                 |        |            |            |              |           |            |                  |               |              |           |         |                |          | 1393                     | С      |
| รายสมเอียดการเข้าทำ | 1714 |                           |           |                | 05/09/67<br>945 | 06-00  |            |            |              |           | 16:00      |                  |               |              |           | 07:00   | 00-00          | - 57:00  | 4.00.0                   | c<br>c |

6